# Anleitung zum Aktivieren der Mobile Banking App

## App herunterladen

Laden Sie die App OKB Mobile Banking im App Store bzw. Google Play herunter.

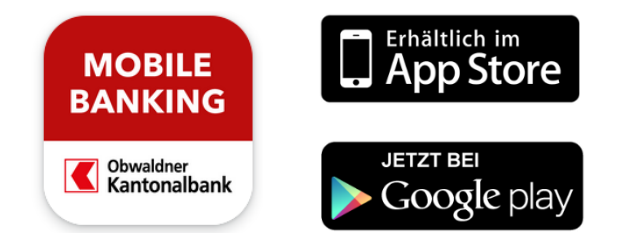

#### Schritt 1: Zugang aktivieren

Im E-Banking unter "Einstellungen" in der Lasche "Mobile Banking" Funktion "Mobile Banking einrichten" auswählen. Bitte geben Sie nun Ihr aktuelles E-Banking Passwort ein. Ihr E-Banking Passwort wird somit auch zum Mobile Banking Passwort.

|                                                                                                    |                                                               | Muster Petracha                                              | 2000 - 07.12. 10:30                                    | 🗠 Nachrichten 12                        | E-Bankbelege 38                               | Einstellungen / Mobile          | Banking 🕒 Abmelden       |
|----------------------------------------------------------------------------------------------------|---------------------------------------------------------------|--------------------------------------------------------------|--------------------------------------------------------|-----------------------------------------|-----------------------------------------------|---------------------------------|--------------------------|
|                                                                                                    | Übersicht/Startseite                                          | Muster Petra 📮                                               |                                                        |                                         |                                               |                                 | < >                      |
| Obwaldner<br>Kantonalbank                                                                                                    | Zahlungen<br>Karten                                           | Lohn<br>01-30-560-02                                         | Sparkonto<br>01-30-331-07                              | Vorsorgekonto Sparen<br>01-30-560245-07 | Freizügigkeitsstiftung<br>100.3               | Nebenkosten<br>135.3            | Muster<br>300.7          |
|                                                                                                    |                                                               | 900 CHF                                                      | <b>15</b> CHF                                          | 48'066 CHF                              | 30'865 CHF                                    | 5'547 CHF                       | <b>0</b> CHF             |
| Allgemein                                                                                                    | Mobile Banking                                                | Konten/Depots verwalt                                        | en Vollmachten                                         | Sicherheit                              |                                               |                                 |                          |
| Mobile Banking<br>Verwalten, Zahlen, H<br>schnell und bequen                                                                                             | Handeln: Mit der Mobile Ba<br>n auf Ihrem Smartphone. S       | anking App tätigen Sie Ihre f<br>ie behalten stets den Übert | Bankgeschäfte jederzeit<br>Jick über Ihre Finanzen     |                                         | -                                             |                                 |                          |
| Und sparen dank der scanner-Funktion erst noch zeit beim Erfassen von Zaniungen.<br>Die Mobile Banking App setzt ein Smartphone voraus mit:<br>7ahlungen |                                                               |                                                              |                                                        |                                         |                                               |                                 |                          |
| Apple Betriebssystem IOS Android Betriebssystem                                                                                                    |                                                               |                                                              |                                                        |                                         |                                               |                                 |                          |
| Das Mobile Banking<br>einrichten". Bevor S<br>Ihrem Smartphone.                                                                                          | ı ist einmalig zu aktivieren.<br>Sie mit dem Aktivieren start | Klicken Sie dafür unten aut<br>en, installieren Sie die OKB  | <sup>r</sup> "Mobile Banking<br>Mobile Banking App auf | Entethingstehen<br>Schenn               | Zahlung kontolibereng<br>anking kontolibereng | App jøttt kostonlos herunterlad | JETZT BEI<br>Google Play |
|                                                                                                    |                                                               |                                                              |                                                        |                                         |                                               |                                 |                          |
| Mobile Banking ei                                                                                                    | nrichten 🔺                                                    |                                                              |                                                        |                                         |                                               |                                 |                          |
| Mobile Banking                                                                                                    | g einrichten:Passwort                                         | setzen (1/2)                                                 |                                                        |                                         |                                               |                                 | Abbrechen 🗙              |
| Aktuelles E-Ban                                                                                                    | king Passwort                                                 |                                                              |                                                        |                                         |                                               |                                 |                          |
| Bitte geben Sie Ih                                                                                                    | r aktuelles E-Banking Pass                                    | swort ein, das zugleich Ihr ne                               | eues Mobile Banking Pass                               | word sein wird.                         |                                               |                                 |                          |
|                                                                                                    |                                                               |                                                              |                                                        |                                         |                                               | Zurüc                           | <b>k</b> Weiter          |
|                                                                                                    |                                                               |                                                              |                                                        |                                         |                                               |                                 |                          |

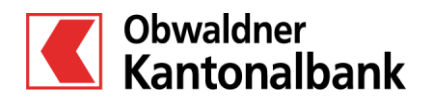

**OKB.** Einfach vertraut. www.okb.ch

## Anleitung zum Aktivieren der Mobile Banking App

#### Schritt 2: Transaktionen einstellen

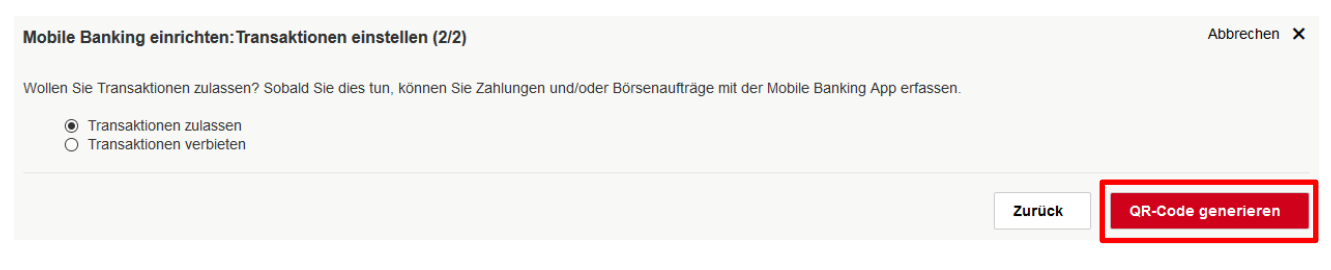

### Schritt 3 Smartphone aktivieren

Öffnen Sie nun die OKB Mobile Banking App und scann Sie den angezeigten QR-Code ein. Geben Sie Ihr Passwort in der App ein. Tippen Sie anschliessend auf «Aktivieren». Klicken Sie im E-Banking auf «Mobile Einrichtung abschliessen».

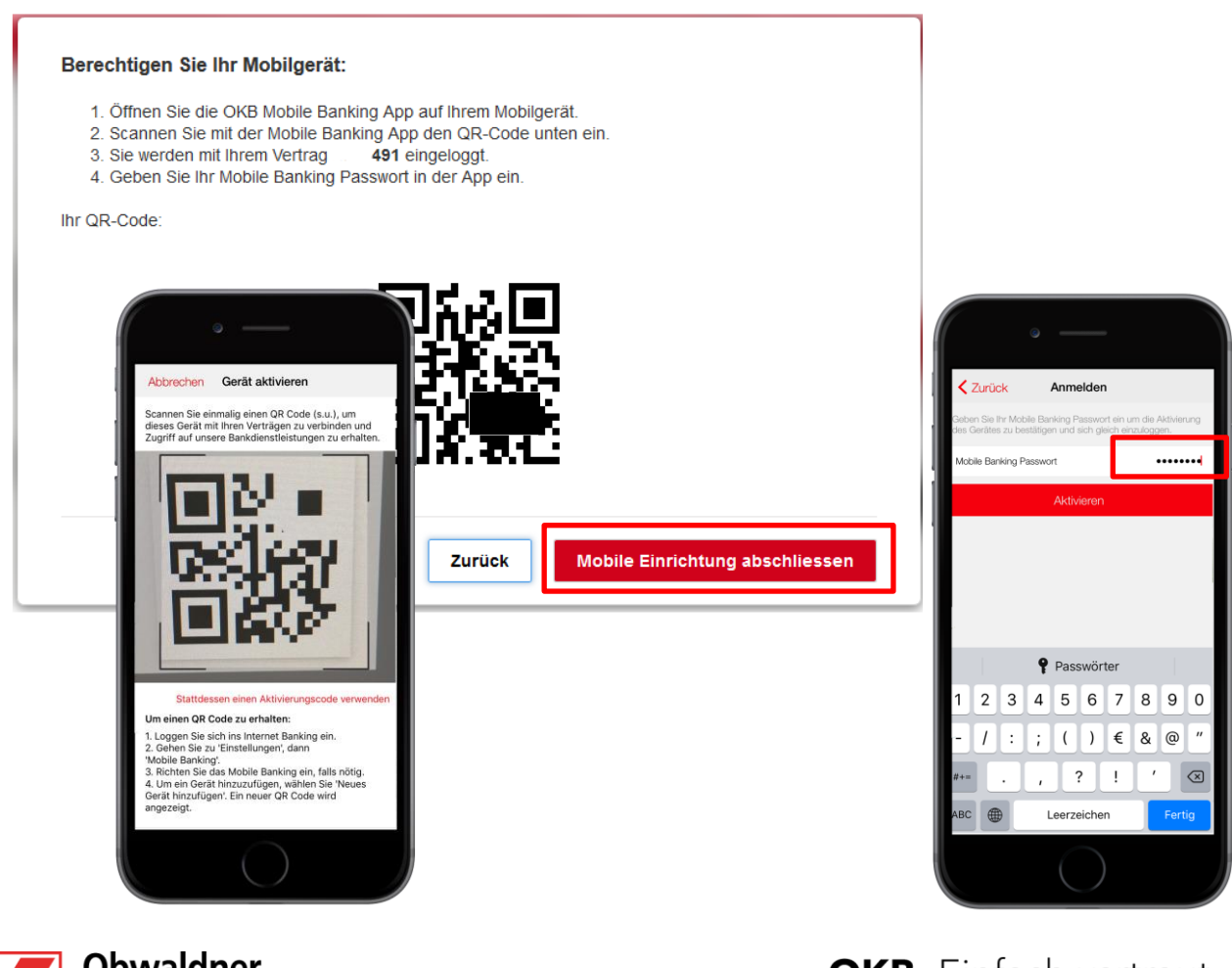

Obwaldner Kantonalbank

**OKB.** Einfach vertraut. www.okb.ch